# 《報帳程序》

- 1、 進入學校報帳網站 <u>https://ntuacc.cc.ntu.edu.tw/acc/</u>
- 2、 請點選報帳人員(初次報帳請先申請帳號)
- 臺灣大學帳務系統

| 相關連結        | 最新消息                                                                                                    | 登入資訊                                                                                        |
|-------------|----------------------------------------------------------------------------------------------------|---------------------------------------------------------------------------------------------|
| 主計室         | 1-15 of 18 Next   Last 1/2                                                                               | 校區:校總區 🗸                                                                                    |
| 出納組         | ▶ 自即日起提供本校106年所得稅各式扣繳憑單線上查詢及列印 (2019/2/5)                                                                | 身分: 報帳人員 🗸                                                                                  |
| 保管組         | 》為避免補稅及罰款,報帳時請務必依所得稅法第7條規定審認「中華民國境內居住者」,並請注意其須每年重新計算居留日數及跨年度不可合併累計。(2017/12/25)                          |                                                                                             |
| <u>採購組</u>  | 》 自107年1月1日起,配合基本工資調升同步修正非居住者應扣繳18%稅率之所得金額。 (2017/12/6)                                                  |                                                                                             |
| 研發處         | ▶ 敬請配合於主計室函示報帳期間內完成報帳作業,以免被退件無法於106年度內完成付款作業暨延謨107年薪資付款作業,造成不便尚祈見諒。 (2017/11/8)                          | 咨碼 ·                                                                                        |
| NT DAME     | ▷ 請注意!校內預借收據沖銷報帳時,付歅方式請改以選擇「匯歅」,受款人:「國立台灣大學401專戶」。 (2017/10/13)                                          | 登入                                                                                          |
| <u> </u>    | ▶ 請注意!凡分公司貸款申請匯入總公司帳戶者,請以總公司統一編號辦理請款作業。 (2017/3/3)                                                       |                                                                                             |
| <u>常見問題</u> | 配合基本工資調升,民國106年1月1日起同步調升非居住者應扣繳18%稅額之所得金額。(2017/1/4)                                                     | ▶• <u>申請 報帳人員 帳號</u>                                                                        |
| 支出標準及審核作業手冊 | ▶ 重申各單位報支本校非中華民國境內居住之個人(含短期來台持有本國身份證、外籍人士及大陸人士)之臨時所得,請務必依稅法相關規定扣繳所得稅,敬請查照<br>並籍知所屬報帳同仁依規定辦理。(2016/11/25) | (以報帳人員報帳)<br><u>忘記密碼查詢</u>                                                                  |
|             | ▶ 配合主計室無務需求更正:「指定受款人」改為「匯代墊人」(2018/9/20)                                                                 | life but at but                                                                             |
|             | ▶ 各項稅損本稅之計算為元以下無條件損去 (2018/5/16)                                                                         | • <u>使用于</u> 世                                                                              |
|             | ▶ 國立臺灣大學自行收納款項統一收據更正、作廢及壇失補發申請單更新 (2016/3/24)                                                            | <ul> <li>常見問題</li> </ul>                                                                    |
|             | ▷ 辦理借款申請受款人為「限xx銀行結匯專用」者,請依照公告內容辦理。 (2014/7/17)                                                          |                                                                                             |
|             | 配合基本工資調升,民國103年7月1日起同步調升非居住者應扣繳18%稅額之所得金額。(2014/0/23)                                                    | • <u>聯絡資訊與意見回饋</u>                                                                          |
|             | ▶ 有關本校二代健保補充保費常見問題,請點還下列網址參考 (2013/1/7)                                                                  |                                                                                             |
|             | ▶ 自即日起,請依說明二辦理支票領取作樂,請轉知所屬配合辦理,請 查照。(2011/6/26)                                                          | 本系統產出之各種單嫌均為<br>PDF格式檔案,如果您的電<br>點尚集為dobe PDF Reader,<br>請先點選下列運結安裝!<br>Gef<br>ADOBE READER |

## 3、 點選工具列的受款人管理,點選「➡」新增匯款資料

| a1 x 9 10x 125 1 | ע ללגאליינ ויין בי | FRIKE'E'JE ▶ | a118月1日-3王 ▶ | 別産宅哇▶ | \$113, <b>美</b> 425 ▶ | P)11777R/10 ► | 用立隊貢車▶ | 上共/ 臣山 ▶    |
|------------------|--------------------|--------------|--------------|-------|-----------------------|---------------|--------|-------------|
|                  |                    |              |              |       |                       |               |        | 資料搜尋: 搜尋 清除 |
| 新増               | ]                  |              |              |       |                       |               |        |             |

## 輸入身分證字號後,點「帶資料」(若無資料請自行輸入)

受款人資料:新增(\*表示該資料為必填寫)

| 受款人代碼/統一編號:* | 帶資料 」按帶資料帶出基本資料)說明 |
|--------------|--------------------|
| 受款人姓名/存款戶名:* |                    |
| 住址:          |                    |
| 電話:          |                    |
| EMAIL :      |                    |
| 銀行代碼/銀行名稱:   | /                  |
| 存款帳號:        |                    |
| 免扣補充保費:      |                    |
|              | 送出                 |

## 4、 【<u>國外差旅費</u>報支】點選工具列的報帳管理,選計畫經費報帳

| 計劃帳務 → 部門帳務 → 報帳管理 → 諸購管理 → 財產管理 → 執行業務 → 所得報帳 → 開立繳費單 → 工具/登出 → |
|------------------------------------------------------------------|
| 校總區│報帳人員│peiw <mark>計畫經費報帳</mark> :命科學院 - 生命科學院 図                |
|                                                                  |
|                                                                  |
|                                                                  |
| New 所得報帳/未課 4年8月1日起更名為學習型助理月新 受款人管理                              |
| 「現為民國: 支出分攤作業 支跨年度計畫者外,請至報帳管理 > 設定報帳選項,確定報帳年度為 107 年。」           |
| 目前系統中提供功能如下,請自行點選上方功能列                                           |
| 計畫帳務:提供計畫主持人及已授權之計畫助理查詢所屬經費帳務                                    |
| 部門帳務:提供部門主管及已授權之部門承辦查詢所屬經費帳務                                     |
| 報帳管理:提供計畫經費、部門經費、退費、代管經費報帳、受款人管理及設定報帳選項                          |
| 請購管理:提供各類身份別申請請購、借款                                              |
| 財產管理:提供各類身份別查詢已報帳之財產、圖書                                          |
| New 所得報帳:提供應稅所得、免稅所得及退費申請等報帳功能。應稅所得屬學位考試審查費、勞健保月薪(離職儲金)、         |
| 勞健保月薪(勞退新制)、獎金所得、學習型助理月薪、臨時工資等請分別於其專區申報,非上述類別者,請於                |
| 「各類所得」報帳;免稅所得及退費申請請於「大批名冊(免稅)」報帳                                 |
| 工具/登出:報帳流程追蹤、回說明、登出                                              |
|                                                                  |
| 5, 计中心理论, 1071 2027 後, 拉扣框                                       |
| 3、 計重代                                                           |

6、 計畫費用別選擇:

<mark>補助-經常門(國外旅費)</mark>,購案編號不用填寫,按<mark>下一步</mark>

| 經費或計畫名稱:(107)高等教育深耕計畫-生命科學院-推動學術國際化相關措施 |                    |   |       |  |  |  |
|-----------------------------------------|--------------------|---|-------|--|--|--|
| 主計室電腦代號:107L2027                        | 計畫費用別(補助-經常門(國外旅費) | > | 購案編號: |  |  |  |
|                                         |                    |   |       |  |  |  |

### 7、 單據清單:

(1) (國際交流補助)用途:請直接填寫

「00系所000參與國際研討會/短期課程/00交換生-差旅費」

| 經費或計畫名稱:(107)高等教育深耕計畫-生命科學院-推動學術國際化相關措施 |                                                                                   |                    |       |  |  |  |  |  |
|-----------------------------------------|-----------------------------------------------------------------------------------|--------------------|-------|--|--|--|--|--|
| 主計室電腦代號:107L2027                        | 計畫費用別:補助-經常門(國外旅費)                                                                | 購案編號               | :     |  |  |  |  |  |
| 昭珠帝昭                                    |                                                                                   |                    |       |  |  |  |  |  |
|                                         | <b>十 政 内 十</b>                                                                    |                    |       |  |  |  |  |  |
| 發票號碼 用途及摘要 角途及摘要 金額                     |                                                                                   |                    |       |  |  |  |  |  |
| 00条所000參與國際研討會/短期課程/00交換生-差旅費 10000     |                                                                                   |                    |       |  |  |  |  |  |
| 小計 10000                                |                                                                                   |                    |       |  |  |  |  |  |
|                                         | 下一步                                                                               |                    |       |  |  |  |  |  |
| (2)填                                    | 寫金額後按 <mark>儲存</mark> ,若有多筆請重複此步驟,完成後請                                            | 按 <mark>下一步</mark> |       |  |  |  |  |  |
| 8、 付款                                   | 款方式:                                                                              |                    |       |  |  |  |  |  |
| 付非                                      | 款方式請選「 <mark>匯代墊人</mark> 」,並於受款人代號輸入身分證                                           | 字號。                |       |  |  |  |  |  |
| 完成                                      | 成後請按 <mark>儲存</mark> →完成                                                          |                    |       |  |  |  |  |  |
|                                         | 付款方式                                                                              |                    |       |  |  |  |  |  |
| 付款方式                                    | 受款人基本資料 金額                                                                        | 備註                 | 附帶沖帳  |  |  |  |  |  |
| 匯代墊人<br>*款項如已先行墊付,始可選擇匯代墊<br>人          | 受款人代號                                                                             |                    | 儲存不存  |  |  |  |  |  |
|                                         | 製作財物増加單(含耗材) 輸入圖書資料 (完成)                                                          |                    |       |  |  |  |  |  |
| Q م Tail F                              | うれ方田・                                                                             |                    |       |  |  |  |  |  |
| 9. 91                                   | 「物仕干・                                                                             |                    |       |  |  |  |  |  |
| 經費或計畫名稱:(107)高等教育                       | §深耕計畫-生命科學院-推動學術國際化相關措施                                                           | 111 per/15 be      |       |  |  |  |  |  |
| 土計至電腦15號 · 107L2027                     | 計畫費用別·補助-総帛门、國外旅費)                                                                | 開条編號               | •     |  |  |  |  |  |
|                                         | 單據清單                                                                              |                    |       |  |  |  |  |  |
| 發票號碼                                    | 用途及摘要                                                                             |                    | 金額    |  |  |  |  |  |
|                                         | 00条所000參與國際研討會/短期課程/00交換生-差旅費                                                     |                    |       |  |  |  |  |  |
|                                         | 小計                                                                                |                    | 10000 |  |  |  |  |  |
|                                         | 付款方式                                                                              |                    |       |  |  |  |  |  |
| 付款方式                                    | 受款人基本資料                                                                           | 金額                 | 備註    |  |  |  |  |  |
| 匯代墊人                                    | 受款人: ;統一編號: ;聯絡電話:33665923;Email:peiwenlin@ntu.edu.tw;銀行名<br>稱:郵政存簿儲金(700 );帳戶號碼: | 10000              |       |  |  |  |  |  |
| 小計 10000                                |                                                                                   |                    |       |  |  |  |  |  |

列印黏存單 修改報帳 同計畫繼續報帳

經手人、使用(保管)人:請蓋受款人的章。

監驗或證明:請給實驗室老師或單位主管蓋章;單位主管:請給單位主管蓋章。 請檢附相關資料後至<u>院辨</u>登帳及蓋院長章。

國立臺灣大學

10、送至<u>審核組</u>(新農化館3樓)。

|                                                             |                       |                                        | 四卫室宫入字                                           |                               | 生命科學院                                  |
|-------------------------------------------------------------|-----------------------|----------------------------------------|--------------------------------------------------|-------------------------------|----------------------------------------|
| 主計室憑證編號                                                     |                       | 支 出<br>填單                              | 憑證黏存耳<br>日期 107 年 05 月 2                         | <u>в</u><br>11 а 1            | 07TB00K109                             |
|                                                             |                       |                                        |                                                  | 列印時                           | 間: 2018/5/22 上午 09:12:57               |
| 部門或計畫名稱                                                     | (107L2027)(107        | )高等教育深                                 | 耕計畫-生命科學院-推動                                     | 學術國際化相關措施                     | 金額 警面                                  |
| 購案編號                                                        |                       | 費用別                                    | 補助-經常門(國外旅費)                                     | 10,000 料 需要                   |                                        |
| 請購/使                                                        | 用/承辦單位                |                                        | 總務單位<br>(總務處報帳案件專用)                              | 主計室                           | 機關長官 帳<br>或授權代簽人 系                     |
| 經手人<br>(請填寫職別) 受款人<br>(聯絡電話) 簽名或蓋章<br>使用(保管)人               |                       |                                        | 經辦人                                              | 審核                            | ************************************** |
| <u>支</u> 新<br>簽名或                                           | <u>入</u><br>蓋章<br>單位主 | 管                                      | 主管                                               |                               |                                        |
| 監驗或證明<br>(請填 <sup>注</sup> 請 <sup>須</sup> 單位主管 或<br>實驗室老師 核章 |                       |                                        |                                                  | 主 <i>辦</i><br>會計              | 更改者,請於                                 |
| 付款方式                                                        | 受款人基本                 | 資料                                     | n - Henni Henni Henni Henni Henni Henni Henni He | n Her Her Dec Dec Dec Dec Dec | 備註務                                    |
| 匯代垫人<br>u. tw;銀                                             | ;統一編號<br>行名稱:郵政存簿     | :: *********************************** | *;聯絡電話:33665923;Emaj<br>】);帳戶號碼:                 | il:peiwenlin@ntu.ed           | 家統做同步更正                                |

憑證黏貼線(限貼10張)

#### 1. 請將「國外出差旅費報告表」沿虛線浮貼此處

2. 相關單據

a. 單據少,可直接浮貼於差旅報告表上

b. 單據多,可浮貼於一張 A4 並檢附黏存單後第一頁 單據 清 單

| 編號 | 統一發票號碼 | 用途及摘要                         | 金 | 額       |
|----|--------|-------------------------------|---|---------|
| 1  |        | 00系所000參與國際研討會/短期課程/00交換生-差旅費 |   | 10, 000 |
| 2  |        |                               |   |         |
| 3  |        |                               |   |         |
| 4  |        |                               |   |         |
| 5  |        |                               |   |         |
| 6  |        |                               |   |         |
| 7  |        |                               |   |         |
| 8  |        |                               |   |         |
| 9  |        |                               |   |         |
| 10 |        |                               |   |         |
|    |        | 合計                            |   | 10, 000 |